# Creating, Changing, and Deleting DHCP Scope

Owner: Last Modified: August 29, 2022 Priority: Unassigned | Low | Medium | High State: Draft | Final Creator: Lenny Bailes Creation Date: December 16, 2021

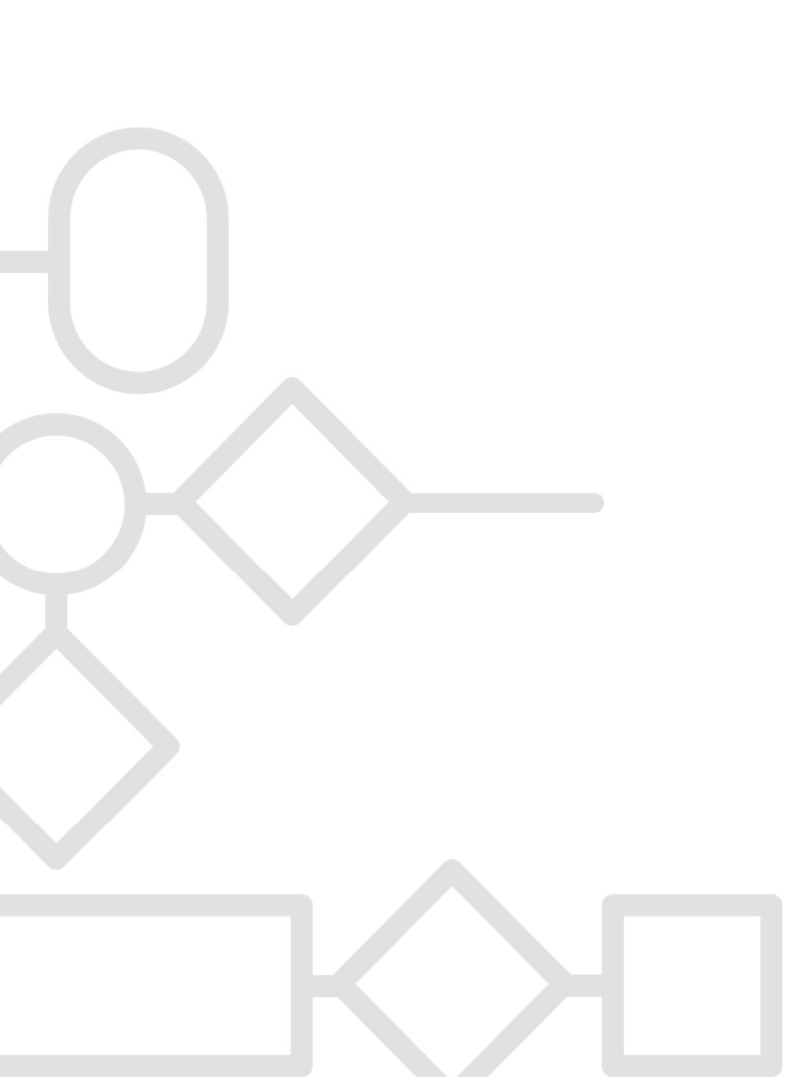

# **Revision History**

| Revision | <b>Revision Date</b> | <b>Revisor / Editor</b> | Status        | Notes |
|----------|----------------------|-------------------------|---------------|-------|
| 1.0      | 16-DEC-2021          | Lenny Bailes            | Draft         |       |
| 1.1      | 5-JAN-2022           | Lenny Bailes            | Draft   Final |       |
| 1.2      | 2-FEB-2022           | Lenny Bailes            | Draft   Final |       |
| 1.3      | 19-JUL-2022          | Lenny Bailes            | Draft   Final |       |
| 1.4      | 15-AUG-2022          | Lenny Bailes            | Draft   Final |       |
| 1.5      | 22-AUG-2022          | Lenny Bailes            | Draft         |       |
| 1.6      | 26-AUG-2022          | Lenny Bailes            |               |       |
| 1.7      | 29-AUG-2022          | Lenny Bailes            |               |       |

# **Reviews & Approvals**

| Signed | Action              | Reviewer   Approver | Comments | Date      |
|--------|---------------------|---------------------|----------|-----------|
| Y      | Reviewed            | Chelsea Bray        | Reviewed | 8/31/2022 |
| Y N    | Reviewed   Approved |                     |          |           |
| Y N    | Reviewed   Approved |                     |          |           |
| Y N    | Reviewed   Approved |                     |          |           |
| Y N    | Reviewed   Approved |                     |          |           |

## **Formal Review**

**General Comments** 

# **Table of Contents**

| OBJECTIVE(S)                                                    | 1  |
|-----------------------------------------------------------------|----|
| DOCUMENT PURPOSE                                                | 1  |
| PREREQUISITES                                                   | 1  |
| ASSUMPTION(S)                                                   | 2  |
| IMPLEMENTATION CHECKLIST                                        | 2  |
| SPECIAL INSTRUCTION(S)                                          | 4  |
| Processes & Procedures                                          | 5  |
| 1. Add a new DHCP Scope using the DHCP Console                  | 5  |
| 2. Configure Failover for New Scopes                            | 14 |
| 3. Modify DHCP Scope Address Pool and/or Lease Duration         | 18 |
| 4. Modify DHCP Scope Options (Router, DNS Servers, Domain Name) | 20 |
| 5. Add a DHCP Reservation                                       | 23 |
| 6. Delete DHCP Scope                                            | 25 |
| WATCH ITEMS   LESSONS LEARNED                                   | 26 |
| DEFINITIONS, ABBREVIATIONS, ACRONYMS                            | 27 |
| Microsoft DHCP Server - Overview                                | 28 |
| DHCP Scope                                                      | 28 |
| TECHNICAL DESIGN LINK(S)                                        | 29 |
| Access Provisioning Policy Link(s)                              | 29 |
| REQUEST FOR ACCESS LINK(S)                                      | 29 |
| APPENDIX A –                                                    | 29 |
| APPENDIX B –                                                    |    |

### **Objective(s)**

This SOP provides the procedures to add, edit and delete a DHCP scope.

Applies to: Windows Server 2019, Windows Server 2016, Windows Server 2012.

### **Document Purpose**

This document covers the current process to add, modify, and/or delete a DHCP scope as well as reserve a DHCP address for specific devices. This document is intended for an AD Engineer who has received a request from the Network, Active Directory, or Security teams to add, modify or delete a DHCP scope.

### **Prerequisites**

- A change request was submitted, and a ServiceNow CTask has been assigned to the engineer performing the change.
- An IP Schema document has been provided through the change request or by email with the • scope details. Network static and shared static ranges will be added to the DHCP exclusions list.

|                    |    | 01 | 02 | 2 03 | 3 | 04   | CIDR                |                                                                       |                            |                             |                             |               |
|--------------------|----|----|----|------|---|------|---------------------|-----------------------------------------------------------------------|----------------------------|-----------------------------|-----------------------------|---------------|
| Assigned /19 range | 9  | 10 | 1  | 0    |   | 0    | /19                 |                                                                       |                            |                             |                             |               |
|                    |    |    |    |      |   |      | <site id=""></site> | / <site< td=""><td>e Name&gt;</td><td></td><td></td><td></td></site<> | e Name>                    |                             |                             |               |
| Vlan Name          | 01 | 02 | 03 | 04   |   | CIDR | VLAN                | GW                                                                    | Network<br>Static<br>Range | Shared<br>Static Range      | DHCP Range                  | Subnet Mask   |
| Wired_Office       | 10 | 1  | 0  | 0    | / | 22   | 10                  | .1                                                                    | 10.1.0.1 –<br>10.1.0.50    | 10.1.0.51 –<br>10.1.0.255   | 10.1.1.0 –<br>10.1.3.254    | 255.255.252.0 |
| Wired_Warehouse    | 10 | 1  | 4  | 0    | / | 22   | 20                  | .1                                                                    | 10.1.4.1 –<br>10.1.4.50    | 10.1.4.51 –<br>10.1.4.255   | 10.1.5.0 –<br>10.1.7.254    | 255.255.252.0 |
| Wireless_Office    | 10 | 1  | 8  | 0    | / | 22   | 30                  | .1                                                                    | 10.1.8.1 –<br>10.1.8.50    | n/a                         | 10.1.8.51 –<br>10.1.11.254  | 255.255.252.0 |
| Wireless_Warehouse | 10 | 1  | 12 | 0    | / | 22   | 40                  | .1                                                                    | 10.1.12.1 –<br>10.1.12.50  | n/a                         | 10.1.12.51 –<br>10.1.15.254 | 255.255.252.0 |
| Access_Points      | 10 | 1  | 16 | 0    | / | 24   | 50                  | .1                                                                    | 10.1.16.1 –<br>10.1.16.50  | n/a                         | 10.1.16.51 –<br>10.1.16.254 | 255.255.255.0 |
| Video              | 10 | 1  | 17 | 0    | / | 24   | 60                  | .1                                                                    | 10.1.17.1 –<br>10.1.17.50  | 10.1.17.51 –<br>10.1.17.254 | n/a                         | 255.255.255.0 |
| Voice              | 10 | 1  | 18 | 0    | / | 23   | 70                  | .1                                                                    | 10.1.18.1 –<br>10.1.18.50  | n/a                         | 10.1.18.51 –<br>10.1.19.254 | 255.255.254.0 |
| Physical_Security  | 10 | 1  | 20 | 0    | / | 23   | 80                  | .1                                                                    | 10.1.20.1 –<br>10.1.20.50  | 10.1.20.51 –<br>10.1.21.254 | n/a                         | 255.255.254.0 |
| Scada              | 10 | 1  | 22 | 0    | / | 23   | 90                  | .1                                                                    | 10.1.22.1 –<br>10.1.22.50  | 10.1.22.51 –<br>10.1.23.254 | n/a                         | 255.255.254.0 |

IP Schema Example: ٠

| DI             | DHCP Servers - ONE Domain |           |  |
|----------------|---------------------------|-----------|--|
| 10.201.200.215 | MS247ONEDHCP01.One.com    |           |  |
| 10.201.232.215 | MS248ONEDHCP01.One.com    |           |  |
|                |                           |           |  |
| DNS            | S Servers - NA Domain LDA | <u>P</u>  |  |
| 10.253.70.52   | ldapchi.net               | Primary   |  |
| 10.253.134.52  | ldapash.net               | Secondary |  |

- The engineer has the appropriate access to utilize the toolbox server(s) and access DHCP to add, edit, or delete DHCP scopes from the servers.
- DHCP Options will be configured for Aruba, following the Standard listed below:

| Option Name                 | Vendor   | Value                                                                                        | Policy<br>Name |
|-----------------------------|----------|----------------------------------------------------------------------------------------------|----------------|
| 003 Router                  | Standard | 10. <mark>X.X</mark> .1                                                                      | None           |
| 006 DNS Servers             | Standard | 10.220.50.145, 10.201.17.148                                                                 | None           |
| 015 DNS Domain<br>Name      | Standard | na.net                                                                                       | None           |
| 042 NTP Servers             | Standard | 135.89.142.66, 135.89.142.100                                                                | None           |
| 043 Vendor Specific<br>Info | Standard | 6e 6f 6e 65 2c 31 30 2e 32 34 30<br>2e 33 38 2e 32 30 31 2e 73 79 73 63 6f 61 72 75<br>62 61 | None           |
| 060 ClassID                 | Standard | ArubaInstantAP                                                                               | None           |

### Assumption(s)

- DHCP Services Role has been deployed and can be used to **add**, **edit**, **or delete** one, or more, new DHCP Scopes using the DHCP Management Console.
- The engineer has been assigned a ticket, change request, etc. with specific data/information. The data within the assigned 'ticket' is to be used in place of any data/information within the SOP that is used to describe the step-by-step procedure(s) to complete that assigned task.
- The engineer assigned is using the appropriate IP Schema information to create the scopes.
- DHCP failover peers are already configured.

### **Implementation Checklist**

- Change Requirements:
  - □ A normal change request was submitted in Service Now with the appropriate scope template attached.
    - If the template is not attached, the engineer will reach out to the requester to ask for the DHCP scope documentation that needs to be provided for the change.
    - A time is scheduled for the DHCP scope to be activated by the AD Platform Team.
- <u>Procedure Checklist Create a new scope</u>

□ An IP Schema document has been provided and a change request submitted

- □ Log into the Toolbox server
- □ Access the DHCP server application and add the correct DHCP servers
  - ms247onedhcp01.one..com
  - ms248onedhcp01.one..com
- □ Create a new DHCP scope based on the IP Schema document and change request details
  - Ensure proper range of IP addresses have been excluded
  - Add the correct DNS servers
- □ Confirm option configurations
  - If this scope is related to Access Points, the appropriate options will need to be configured. These options will be provided in the change request; however, standard settings can be found in the Procedure section of this document.
- □ Save changes
- □ Replicate changes to the failover peer
- □ Reconcile to ensure both peers are updated
- □ Ensure the new scope is deactivated until the change allows it to be activated
- <u>Change Window Completion Checklist Create a New Scope</u>
  - □ Activate DHCP scope
  - □ Add notes and comments to change on errors or issues that occurred
  - □ Notify requestor and validate the change was completed as expected
  - □ Close task in change record and update necessary documentation
  - □ Knowledge transfer with the team as needed to discuss issues/errors/automation or other discoveries during your procedure that might improve our processes.
- <u>Procedure Checklist Modify a DHCP Scope</u>
  - □ Log into the Toolbox server
  - □ Access the DHCP server application and add the correct DHCP servers
    - ms247onedhcp01.one..com
    - ms248onedhcp01.one..com
  - □ Find the DHCP scope and right click on < Scope [xx.xx.xx.xx] [Description]>
  - □ Select Properties
  - □ Update the appropriate configurations based on the change request
    - Scope Name
    - Start & End IP address
    - Lease Duration

Confidential Information: Please handle accordingly.

- DNS
- Exclusions
- □ Click Okay
- <u>Change Window Completion Checklist Modify a DHCP Scope</u>
  - □ Add notes and comments to change on errors or issues that occurred
  - □ Notify requestor and validate the change was completed as expected
  - □ Close task in change record and update necessary documentation
  - □ Knowledge transfer with the team as needed to discuss issues/errors/automation or other discoveries during your procedure that might improve our processes.
- <u>Procedure Checklist Add a reservation</u>
  - □ Log into the Toolbox server
  - □ Access the DHCP server application and add the correct DHCP servers
    - ms247onedhcp01.one..com
    - ms248onedhcp01.one..com
  - □ Find the DHCP scope and click expand
  - □ Right click on reservations
  - □ Enter the following details:
    - Reservation name
    - IP address
    - MAC address
    - Device description (Optional)
    - Supported Types: Both
  - □ Click Add
- Change Window Completion Checklist Add a reservation: [Work with Jules + Jaime]
  - □ Add notes and comments to change on errors or issues that occurred
  - □ Notify requestor and validate the change was completed as expected
  - □ Close task in change record and update necessary documentation
  - □ Knowledge transfer with the team as needed to discuss issues/errors/automation or other discoveries during your procedure that might improve our processes.

### **Special Instruction(s)**

The details listed under the procedure section of this document are used for examples only. Reference the IP Schema document and change request details to execute the change. Do not copy any specific information from this document unless it is explicitly stated in the procedure.

### **Processes & Procedures**

#### 1. Add a new DHCP Scope using the DHCP Console

1. Log into the **Toolbox Server** associated with the One Domain.

<u>Note</u>: Ms247adtools01.one..com is being used as an example for the purposes of documenting this procedure. The engineer assigned the task is responsible for ensuring that the appropriate server is being used to make the change.

| Nerro                | ote Desktop Connec                                                         | tion                                                              |                           | ×                   |
|----------------------|----------------------------------------------------------------------------|-------------------------------------------------------------------|---------------------------|---------------------|
| 0                    | o you trust this rea                                                       | note connection?                                                  |                           |                     |
| This remoti computer | te connection could hi<br>before you connect.                              | arm your local or remote co                                       | mputer. Make sure that yo | ou trust the remote |
| -                    | Type:<br>Remote computer:                                                  | Remote Desktop Conn<br>ms247adtoois01.one.s                       | ection<br>ysco.com        |                     |
| Don't a              | ask me again for conn<br>v Details                                         | ections to this computer                                          | Con                       | nect 👌 Cancel       |
|                      | Windows Securit<br>Enter your<br>These credent<br>ms247adtools<br>Username | y<br>credentials<br>ials will be used to con<br>01.one.sysco.com. | rnect to                  | ×                   |
|                      | More choices                                                               | ок р                                                              | Cancel                    |                     |

2. Go to Start->Windows Server Administrative Tools and open the DHCP Management Console.

| ≡ D                       |                                            |   | Windows Server        |             |                           |                           |
|---------------------------|--------------------------------------------|---|-----------------------|-------------|---------------------------|---------------------------|
| G<br>G<br>Google          | e Chrome                                   |   | Server Manager        | Winde       | <b>X</b><br>ows<br>rShell | Windows<br>PowerShell ISE |
| M<br>Micros               | oft Network Monitor 3.4<br>oft Silverlight | × | Windows Administrativ | i<br>Task N | Nanager                   | Control Panel             |
| 🛃 Active Directory Admin  | istrative Center                           |   | 9/15/2018 3:13        | AM S        | Shortcut                  | 2 KB                      |
| Active Directory Domai    | ns and Trusts                              |   | 9/15/2018 3:14        | AM S        | Shortcut                  | 2 KB                      |
| Active Directory Modul    | e for Windows PowerShell                   |   | 9/15/2018 3:13        | AM S        | Shortcut                  | 2 KB                      |
| Active Directory Rights   | Management Services                        |   | 9/15/2018 3:13        | AM S        | Shortcut                  | 2 KB                      |
| Active Directory Sites an | nd Services                                |   | 9/15/2018 3:13        | AM S        | Shortcut                  | 2 KB                      |
| Active Directory Users a  | nd Computers                               |   | 9/15/2018 3:14        | AM S        | Shortcut                  | 2 KB                      |
| ADSI Edit                 |                                            |   | 9/15/2018 3:13        | AM S        | Shortcut                  | 2 KB                      |
| Certification Authority   |                                            |   | 9/15/2018 3:13        | AM S        | Shortcut                  | 2 KB                      |
| Discomponent Services     |                                            |   | 9/15/2018 3:12        | AM S        | Shortcut                  | 2 KB                      |
| Computer Managemen        | t                                          |   | 9/15/2018 3:12        | AM S        | Shortcut                  | 2 KB                      |
| S Connection Manager A    | dministration Kit                          |   | 9/15/2018 3:13        | AM S        | Shortcut                  | 2 KB                      |
| Defragment and Optim      | ize Drives                                 |   | 9/15/2018 3:12        | AM S        | Shortcut                  | 2 KB                      |
| DHCR.                     |                                            |   | 9/15/2018 3:13        | AM S        | Shortcut                  | 2 KB                      |
| 🚟 Disk Cleanup            |                                            |   | 9/15/2018 3:12        | AM S        | Shortcut                  | 2 KB                      |
| 💑 DNS                     |                                            |   | 9/15/2018 3:13        | AM S        | Shortcut                  | 2 KB                      |

3. Right-click **DHCP** on the **Welcome to DHCP** page and choose **Add Server**.

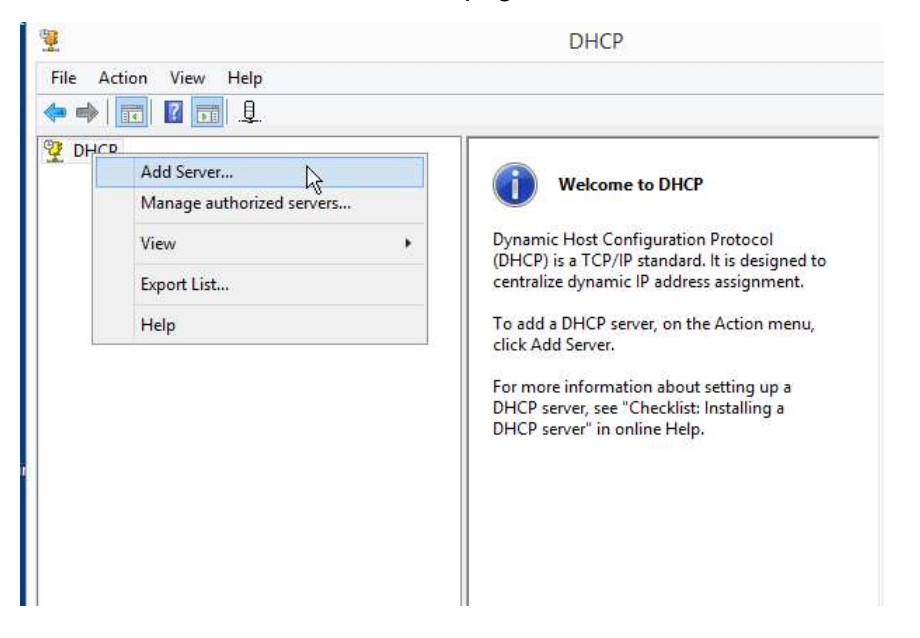

4. On the next screen enter or select your Authorized DHCP Servers and click OK.

|   | Add Server                                                   |                                  | 7 X    |
|---|--------------------------------------------------------------|----------------------------------|--------|
| P | Select a server you want to add to your o                    | console.                         |        |
|   | This server.                                                 |                                  | Browse |
|   | This authorized DHCP server:                                 |                                  |        |
|   | Name                                                         | IP Address                       |        |
|   | ms247onedhcp01.one.sysco.com<br>ms248onedhcp01.one.sysco.com | 10.201.200.215<br>10.201.232.215 |        |
|   | ms595onedhcp01.one.sysco.com<br>ms596onedhcp01.one.sysco.com | 10.200.8.215<br>10.200.40.215    |        |
|   |                                                              |                                  |        |
|   |                                                              |                                  |        |
|   |                                                              | OK                               | Cancel |

**Note:** The two servers used to create DHCP scopes in the One..com domain are *ms247onedhcp01.one..com* and *ms248onedhcp01.one..com*, as shown above. The first server will automatically replicate settings to the second server.

5. Expand the DHCP server, verify that the Scope(s) specified in the ServiceNow CTask are not yet present in list, then right-click on **IPv4** and choose **New Scope** to start the **New Scope Wizard**.

| 5 ms247adt  | ools01.one.sysco.com - Remote Des | ktop Connection              |   |
|-------------|-----------------------------------|------------------------------|---|
| 🤨 DHCP      |                                   |                              |   |
| File Action | View Help                         |                              |   |
| 💠 🔿   📰     | 🔒 🛛 📅 🖳                           |                              |   |
| 2 DHCP      |                                   |                              | ^ |
| ✓<br>ms247  | onedhcp01.one.sysco.com           |                              |   |
| × 🔥 🗖       | Display Statistics                | Vired-Office                 |   |
| >           | New Scope                         | fired-Warehouse              |   |
| >           | New Superscope                    | fireless-Office              |   |
| 2           | New Multicast Scope               | reless-Warehouse             |   |
| S I         | Configure Failover.               | pice                         |   |
| >           | Realizate Eniloyer Scoper         | -Office                      |   |
| > =         | Replicate Pallover Scopes         | d-Warehouse                  |   |
| >           | Define User Classes               | less-Office                  |   |
| > =         | Define Vendor Classes             | less-Warehouse               |   |
| > _         | -                                 | ss Points                    |   |
| > -         | Reconcile All Scopes              | •                            |   |
| >           | Set Predefined Options            | omerset - Wired-Office       |   |
| >           | section and opposite              | omerset - Wired-Warehouse    |   |
| >           | Refresh                           | omerset - Wireless-Office    |   |
| >           | Properties                        | omerset - Wireless-Warehouse |   |
| > _         | riopenies                         | pmerset - Access Points      |   |

- 6. Click **Next** on the Introduction screen.
- 7. On the **Scope Name** page, specify the Scope Name and Description. List the Opco#, followed by name of location and the location as specified in the requisition (Wireless Office, Warehouse, etc.), duplicate in the description, then click **Next**.

| Scope Name                      |                                |                                                                |                      |
|---------------------------------|--------------------------------|----------------------------------------------------------------|----------------------|
| You have to p<br>a description. | ovide an ider                  | itifying scope name. You also have the                         | option of providing  |
| Type a name a<br>how the scope  | nd descriptio<br>is to be used | n for this scope. This information helps<br>I on your network. | you quickly identify |
| Name:                           | OPCO#                          | Name of Location - Wired Office                                |                      |
| Description:                    | OPCO#                          | Name of Location - Wired Office                                |                      |
|                                 |                                |                                                                |                      |
|                                 |                                |                                                                |                      |
|                                 |                                |                                                                |                      |
|                                 |                                |                                                                |                      |
|                                 |                                |                                                                |                      |
|                                 |                                |                                                                |                      |
|                                 |                                |                                                                |                      |
|                                 |                                |                                                                |                      |

#### Example:

| Scope Name<br>You have to p    | rovide an identifying scope name. Tou also have the option of providing                                      |
|--------------------------------|----------------------------------------------------------------------------------------------------|
| a description.                 | 1                                                                                                    |
| Type a name a<br>how the scope | nd description for this scope. This information helps you quickly identify<br>is to be used on your network. |
| Name:                          | 079 - Buckhead & Seafood of Ohio - Wired_Office                                                              |
| Description:                   | 079 - Buckhead & Seafood of Ohio - Wired_Office                                                              |
|                                |                                                                                                    |
|                                |                                                                                                    |
|                                |                                                                                                    |
|                                |                                                                                                    |
|                                |                                                                                                    |
|                                |                                                                                                    |
|                                |                                                                                                    |
|                                |                                                                                                    |
|                                |                                                                                                    |

8. On the **IP Address Range** page, type in the IP addresses and Subnet Mask which will be assigned to all clients as given in your requisition, then **Next**.

| Configuration settings | for DHCP Server                     |  |
|------------------------|-------------------------------------|--|
| Enter the range of add | dresses that the scope distributes. |  |
| Start IP address:      | 10 . 25 . 192 . 1                   |  |
| End IP address:        | 10 . 25 . 195 . 254                 |  |
| Length:                | 22                                  |  |
|                        |                                     |  |

Note: The screen above shows an IPv4 class C subnet scope with 252 available addresses.

9. Per the IP Schema, set IP addresses in the scope to be excluded from`` DHCP clients on the **Add Exclusions and Delay** page.

**Note**: Network static and shared static ranges in the IP Schema should be added to the DHCP exclusions list. For instance, you may set an exclusion range beginning at *xxx.xxx.1* continuing through *xxx.xxx.xxx.50*, click **Add**.

| Type ti<br>addres | he IP addre<br>s, type an a | es rang<br>address | in Start | IP add      | fress of | clude.<br>nly. | f you wa | ant to ex | clude a  | single |
|-------------------|-----------------------------|--------------------|----------|-------------|----------|----------------|----------|-----------|----------|--------|
| Start II          | 25 . 192                    | . 1                | End IP   | addre<br>25 | 192      | 50             | N        | id        | í.       |        |
| Exclud            | ed address                  | range              |          |             |          |                |          |           |          |        |
|                   |                             | _                  | Rem      | iove        |          |                |          |           |          |        |
|                   |                             |                    |          |             |          |                | _        |           |          |        |
|                   |                             |                    |          |             |          |                | Subnet   | delay in  | mili sec | ond:   |
|                   |                             |                    |          |             |          |                |          | 0-        | 3        |        |

Click **Next** when done with this page.

10. On the **Lease Duration** screen, enter the length of time a **client** should be assigned an IP address. When done, click **Next**.

| The lease duration specifies how long a client car<br>Lease durations should typically be equal to the ar-<br>connected to the same physical network. For mob-<br>portable computers or dial-up clients, shorter lease<br>Likewise, for a stable network that consists mainly<br>locations, longer lease durations are more appropri-<br>Set the duration for scope leases when distributed<br>Limited to:<br>Data: Hours Minutes: | verage time the<br>sile networks th<br>e durations can<br>of desktop co<br>nate.                     | dress from this sco<br>e computer is<br>hat consist mainly o<br>h be useful.<br>imputers at fixed | pe. |
|----------------------------------------------------------------------------------------------------|----------------------------------------------------------------------------------------------------|---------------------------------------------------------------------------------------------------|-----|
| Lease durations should typically be equal to the an<br>connected to the same physical network. For mob<br>portable computers or dial up clients, shorter lease<br>Likewise, for a stable network that consists mainly<br>locations, longer lease durations are more appropri<br>Set the duration for scope leases when distributed<br>Limited to:                                                                                  | verage time the<br>sile networks the<br>durations can<br>of desktop co<br>nate.<br>I by this server. | e computer is<br>nat consist mainly o<br>1 be useful.<br>imputers at fixed                        | ł   |
| Set the duration for scope leases when distributed<br>Limited to:                                                                                                    | I by this server.                                                                                    |                                                                                                   |     |
| Limited to:                                                                                                    |                                                                                                    |                                                                                                   |     |
| Dave Hours Minutes                                                                                                    |                                                                                                    |                                                                                                   |     |
|                                                                                                    |                                                                                                    |                                                                                                   |     |
|                                                                                                    |                                                                                                    |                                                                                                   |     |
|                                                                                                    |                                                                                                    |                                                                                                   |     |
|                                                                                                    |                                                                                                    |                                                                                                   |     |

Note: Standards for Lease durations are listed below:

| Device Types                                     | Lease Days | Lease Hours | Lease Minutes |
|--------------------------------------------------|------------|-------------|---------------|
| Wireless Warehouse                               | 8          | 0           | 0             |
| Access Points (APs)                              | 8          | 0           | 0             |
| All devices - Excluding APs & Wireless Warehouse | 0          | 8           | 0             |

11. The **Configure DHCP Options** screen will **appear**. Select Yes, I want to configure these options now, and then click **Next**.

| scope.                                                                                                    |
|----------------------------------------------------------------------------------------------------|
| When clients obtain an address, they are given DHCP options such as the IP<br>addresses of routers (default gateways), DNS servers, and WINS settings for that<br>scope.<br>The settings you select here are for this scope and override settings configured in the<br>Server Options folder for this server. |
| Do you want to configure the DHCP options for the scope now?                                                                                                    |
| C No, I will configure these options later                                                                                                    |
|                                                                                                    |
|                                                                                                    |
|                                                                                                    |
|                                                                                                    |

12. On the **Router** (Default Gateway) screen, enter the IP address of the gateway that the subnet will use as specified in your requisition. Click **Add** and then **Next**, when done.

| IP addre |              | ,      | Greika, ernei ure o |  |
|----------|--------------|--------|---------------------|--|
| 10 .     | 25 . 192 . 1 | A      |                     |  |
|          |              | Remove |                     |  |
|          |              | Up     |                     |  |
|          |              | Down   |                     |  |
| 1        |              |        |                     |  |

13. On the **Domain Name and DNS Servers** screen, **enter na..net** as the **Parent Domain** followed by the IP addresses of all DNS servers the client should use, then click **Next**.

**Notation 1:** The default DNS server addresses are **10.253.70.52** and **10.253.134.52**. Any additional IP addresses should be removed.

| The Domain<br>on your net                                         | n Name System (DNS) maps a<br>work.     | and translates domain names used    | by clients        |  |
|-------------------------------------------------------------------|-----------------------------------------|-------------------------------------|-------------------|--|
| You can specify<br>ONS name reso                                  | the parent domain you want !<br>lution. | the client computers on your netwo  | rk to use for     |  |
| Parent domain:                                                    | na.sysco.net                            |                                     |                   |  |
| To configure scope clients to use DNS<br>servers.<br>Server name: |                                         | s on your network, enter the IP add | iresses for those |  |
|                                                                   |                                         | 10 . 253 . 134 . 52                 | Add               |  |
|                                                                   | Resolve                                 | 10.253.70.52                        | Remove            |  |
|                                                                   |                                         |                                     | Up                |  |
|                                                                   |                                         |                                     | Down              |  |
|                                                                   |                                         |                                     |                   |  |

**Notation 2:** If you encounter an error message when validating the new DNS server, click **No** when asked whether you want to add the server anyway. Then review your change request ticket to confirm the correct IP address for the DNS server you are directed to add.

|        | Scope Options                                                                 |                |
|--------|-------------------------------------------------------------------------------|----------------|
|        | General Advanced                                                              |                |
|        | Available Options                                                             | Description A  |
|        | Ø03 Router                                                                    | Array of rout  |
|        | 004 Time Server                                                               | Array of time  |
| Office | 005 Name Servers                                                              | Array of nam   |
| Nareho | 006 DNS Servers                                                               | Array of DN V  |
| Offic  | <                                                                             | >              |
| нср    | The IP Address 10.21.21.21 is not a valid DNS a<br>still want to add it ?     | ddress, do you |
| HCP    | The IP Address 10.21.21.21 is not a valid DNS a still want to add it ?        | ddress, do you |
| HCP    | The IP Address 10.21.21.21 is not a valid DNS a still want to add it ?<br>Yes | ddress, do you |
| HCP    | The IP Address 10.21.21.21 is not a valid DNS a still want to add it ?        | ddress, do you |
| HCP    | The IP Address 10.21.21.21 is not a valid DNS a still want to add it ?        | ddress, do you |
| HCP    | The IP Address 10.21.21.21 is not a valid DNS a still want to add it ?        | ddress, do you |

- 14. On the **WINS Servers** screen, click **Next**. **does** not use WINS servers.
- 15. On the **Activate Scope** page, select *No, I will activate this scope later*. Click **Next** and then **Finish** to complete scope activation.

| New Scop                                                           | e Wizard         |      |        |
|--------------------------------------------------------------------|------------------|------|--------|
| Activate Scope<br>Clients can obtain address leases only if a scop | pe is activated. |      | S A    |
| Do you want to activate this scope now?                            |                  |      |        |
| ○ Yes, I want to activate this scope now                           |                  |      |        |
| No. I will activate this scope later                               |                  |      |        |
|                                                                    |                  |      |        |
|                                                                    | < <u>B</u> ack   | Next | Cancel |

Confidential Information: Please handle accordingly.

**NOTE**: When a scope is created it will not be activated immediately. When a scope is not active, there will be a small red symbol next to it as shown here:

) 📑 Scope [10.25.200.0] 079 - Buckhead & Seafood of Ohio - Wireless\_Office

- > 📑 Scope [10.25.196.0] 079 Buckhead & Seafood of Ohio Wired\_Warehouse
- > 📑 Scope [10.25.192.0] 079 Buckhead & Seafood of Ohio Wired\_Office
- 16. When the scope(s) is scheduled to be activated, open the DHCP server by repeating the steps above. Then **right click** on the scope(s) needed to be activated and select **Activate**.

| ¥ | 1Pv4               |                              |                          |
|---|--------------------|------------------------------|--------------------------|
|   | > 🔀 Scope [10.25 3 | NO N1 NTO Duckhard & Conford | -f Ohio - Access_Points  |
|   | > 📸 Scope [10.2    | Display Statistics           | nio - Wireless_Warehouse |
|   | ) 📑 Scope [10.2    | Deconfigure Failover         | nio - Wireless_Office    |
|   | > 🔂 Scope [10.2    | Decomparer unover            | hio - Wired_Warehouse    |
|   | > 28 Scope [10.2   | Replicate Scope              | vio - Wired_Office       |
|   | > 📑 Scope [10.1    | Replicate Relationship       |                          |
|   | Scope [10.1        | Perconcile                   | ouse                     |
|   | > 🔛 Scope [10.1    | Reconcileat                  | ce                       |
|   | > 🔀 Scope [10.1    | Activate N                   | ehouse                   |
|   | Scope [10.1        | 143                          |                          |

17. The selected Scope(s) are now activated, as shown below:

| >  |   | Scope [10.25.192.0] 079 - | Buckhead & Seafood of Ohio - Wired_Office       |
|----|---|---------------------------|-------------------------------------------------|
| 5  |   | Scope [10.25.196.0] 079 - | Buckhead & Seafood of Ohio - Wired_Warehouse    |
| 5  | 1 | Scope [10.25.200.0] 079 - | Buckhead & Seafood of Ohio - Wireless_Office    |
| 2  | 1 | Scope [10.25.204.0] 079 - | Buckhead & Seafood of Ohio - Wireless_Warehouse |
| ×. |   | Scope [10.25.208.0] 079 - | Buckhead & Seafood of Ohio - Access_Points      |

18. The new scope is **created** and activated.

#### 2. Configure Failover for New Scopes

1. From within the **DHCP console**, expand the primary DHCP server, expand **IPv4** on the left side, right-click **IPv4** and click **Configure Failover** from the context menu.

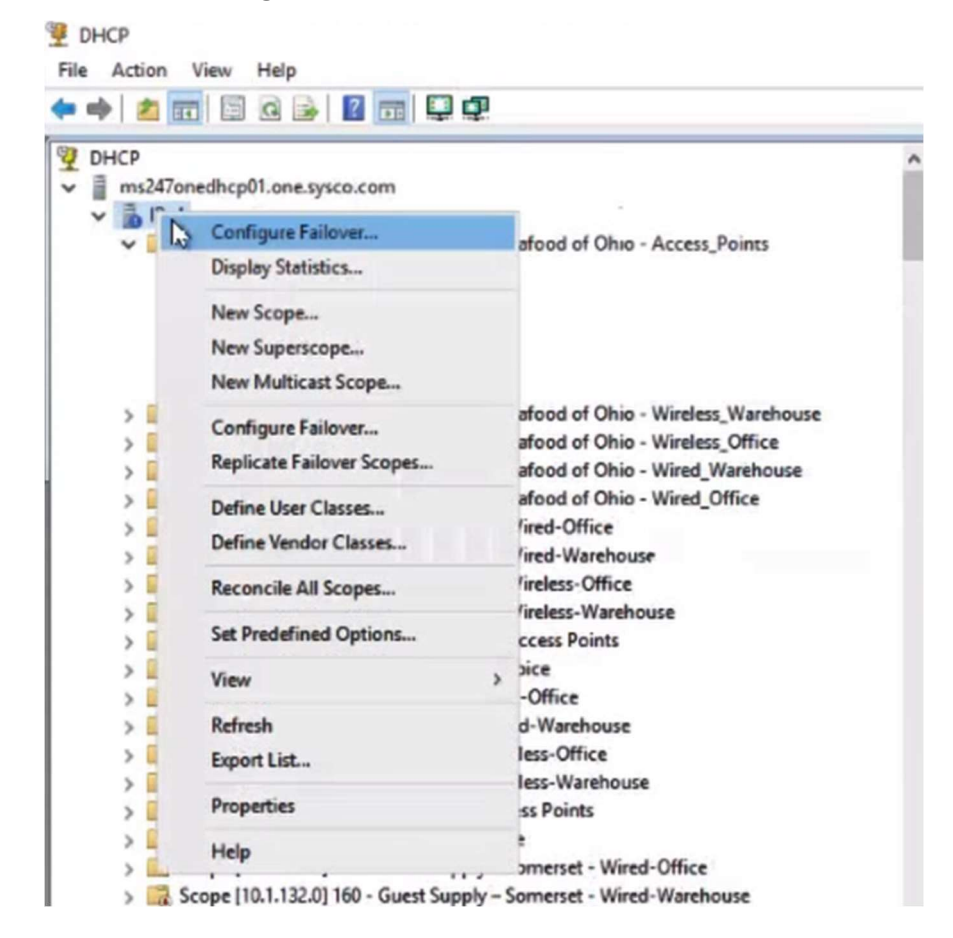

2. When the **Configure Failover** dialog box appears, select from the available scopes that you wish to add. If you want to include all of them, check the **Select all** box as shown below. Then click **Next**.

| Introduction to DHCP Failover<br>DHCP Failover enables high avail<br>synchronizing IP address lease inf<br>servers. DHCP failover also provid<br>requests.<br>This wizard will guide you through<br>Select from the following list of soc<br>configured for high availability. Soc<br>configured for high availability are | ability of DHCP services by<br>ormation between two DHCP<br>les load balancing of DHCP<br>setup of DHCP failover.<br>spes which are available to be<br>opes which are available to be<br>opes which are available<br>not displayed in the list below. |
|----------------------------------------------------------------------------------------------------|----------------------------------------------------------------------------------------------------|
| Available scopes:                                                                                                    | Select all                                                                                                    |
|                                                                                                    |                                                                                                    |
| < Back                                                                                                    | Next Cancel                                                                                                    |

3. Click Add Server to add the DHCP partner server. Alternatively, you can enter its IP address or fully qualified domain name into the text field.

**Note:** You can create multiple partner relationships with other DHCP servers by clicking the dropdown arrow.

| Provide the host name or IP address of should be configured.                           | the partner DH                     | ICP server v           | with which failover   |
|----------------------------------------------------------------------------------------|------------------------------------|------------------------|-----------------------|
| You can select from the list of servers a<br>browse and select from the list of author | with an existing<br>inized DHCP se | failover con<br>rvers. | figuration or you can |
| Alternatively, you can type the host nar                                               | ne or IP addres                    | s of the part          | tner server.          |
| Partner Server: ms248onedhcp01.one                                                     | sysco.com                          | -                      | Add Server            |
| Reuse existing falover relationships     Validating partner serve                      | a configured wit                   | h this serve           | r (f any exist).      |
| Reuse existing failover relationships     Validating partner serve                     | a configured wit                   | h this serve           | r (f any exist).      |
| Reuse existing failover relationships     Validating partner serve                     | a configured wit                   | h this serve           | r (f any exist).      |

Confidential Information: Please handle accordingly.

4. Click **Next** and then **Finish** on the following screen and your Scope will be replicated on the Partner Server(s).

| 10.25.208.079         Relationship Name:       ms2470medhcp01.sne sysco.c         Maximum Clerit Lead Time:       This 0 mins         Maximum Clerit Lead Time:       This 0 mins         Sate Switchover Interval:       Disabled         <       Local Balance Percertage         Local Server:       50 %         Patner Server:       50 %         Patner Server:       50 %         Cancel       Cancel         Configure Failover       ?         Add scopes on patner server       Successful         Deable scopes on patner server       Successful         Creation of failover configuration on host server       Successful         Add scopes on patner server       Successful         Creation of failover configuration on host server       Successful         Creation of failover configuration on patner server       Successful         Creation of failover configuration on patner server       Successful         Creation of failover configuration on patner server       Successful         Configure failover successful.       Configure failover successful.                                                                                                    | <b>S</b>                                                                                                    | Falover will be set up between<br>and ms24Bonedhop01 one ays<br>Scopes               | es:247onedhcp01.one.ayac<br>cowith the following para            | oo<br>weeters     |
|----------------------------------------------------------------------------------------------------|----------------------------------------------------------------------------------------------------|--------------------------------------------------------------------------------------|------------------------------------------------------------------|-------------------|
| Retelements in Name:       ms247onedicp01 are sysco.cl         Maximum Ciert Lead Time:       This Dimits         Mode:       Load Balance Percentage         Load Balance Percentage       So 1,         Load Server:       50 1,         Patter Server:       50 3,         Configure Failover       ?         Xonfigure Failover       ?         Add scopes on patter server.       Successful         Deable scopes on patter server.       Successful         Creation of failover configuration on host server       Successful         Creation of failover configuration on patter server.       Successful         Creation of failover configuration on patter server.       Successful         Creation of failover configuration on patter server.       Successful         Creation of failover configuration on patter server.       Successful         Creation of failover configuration on patter server.       Successful         Creation of failover configuration on patter server.       Successful         Configure failover successful.       Configure failover successful                                                                                                    |                                                                                                    | 10.25.208.079                                                                        |                                                                  |                   |
| Load Balance Percentage Local Server: 50 % Pather Server: 50 % Cancel  Configure Failover  Configure Failover  Configure Failover  Configure failover configuration.  The log below shows the progress of the various tasks for configuring failover including any errors encountered.   Add scopes on pather server  Add scopes on pather server  Successful Creation of failover configuration on host server  Successful Creation of failover configuration on pather server  Successful Creation of failover configuration on pather server  Successful Creation of failover configuration on pather server  Successful Creation of failover server  Successful Creation of failover server  Successful Configure failover successful Configure failover successful                                                                                                    |                                                                                                    | Relationship Name:<br>Maximum Clent Lead Time:<br>Mode:<br>State Switchover Interval | ms247onedhcp01.one s<br>1 hrs 0 mins<br>Load balance<br>Disabled | ysco.c            |
| Local Balance Percentage         Local Server:       50 %         Patner Server:       50 %         Patner Server:       50 %         Cancel       Entrol         Cancel       Entrol         Configure Failover       ?         Progress of failover configuration.       The log below shows the progress of the various tasks for configuring failover including any errors encountered.         Add scopes on patner server       Successful Creation of failover configuration on host server         Deable scopes on patner server       Successful Creation of failover configuration on patner server         Add scopes on patner server       Successful Creation of failover configuration on patner server         Successful Creation of failover successful Creation of failover successful Activate scopes on patner server       Successful Configure failover successful Network Successful Configure failover successful Configure failover successful Co |                                                                                                    | ¢                                                                                    | and the second second                                            | 3                 |
| Local Server:       50 %         Pather Server:       50 %         Pather Server:       50 %         Cancel       Ref.         Cancel       Ref.         Configure Failover       ?         X       Progress of failover configuration.         The log below shows the progress of the various tasks for configuring failover including any errors encountered.         Add scopes on pather server       Successful Creation of failover configuration on host server         Deable scopes on pather server       Successful Creation of failover configuration on pather server         Add scopes on pather server       Successful Creation of failover configuration on pather server         Successful Creation of failover successful Creation of failover servers       Successful Configure failover successful Configure failover successful.                                                                                                    |                                                                                                    | -Load Balance Percentage -                                                           | 1997                                                             |                   |
| Pather Server:       50 %         < Back                                                                                                    |                                                                                                    | Local Server:                                                                        | 50 %                                                             |                   |
| < Back                                                                                                    |                                                                                                    | Partner Server:                                                                      | 50 %                                                             |                   |
| Progress of fallover configuration.<br>The log below shows the progress of the various tasks for configuring failover<br>including any errors encountered.<br>Add scopes on partner server                                                                                                    |                                                                                                    | < Back                                                                               | Fin() Ca                                                         | ncel              |
| Add scopes on partner serverSuccessful<br>Disable scopes on partner serverSuccessful<br>Creation of fallover configuration on host serverSuccessful<br>Creation of fallover configuration on partner serverSuccessful<br>Activate scopes on partner serverSuccessful<br>Configure fallover successful,                                                                                                    | nfigure Failover                                                                                                    | < Back                                                                               | Find Car                                                         | ncel<br>X         |
| Creation of falover configuration on host serverSuccessful<br>Creation of falover configuration on partner serverSuccessful<br>Activate scopes on partner serverSuccessful<br>Configure failover successful.                                                                                                    | Infigure Failover<br>Progress of falover or<br>The log below shows<br>including any errors er                                                 | < Back<br>onfiguration.<br>the progress of the various to<br>ncountered.             | Pints Car<br>?<br>asks for configuring faile                     | ncei<br>×         |
|                                                                                                    | Infigure Failover<br>Progress of failover or<br>The log below shows<br>including any errors er<br>Add scopes on parter<br>Disable scopes on p | c Back                                                                               | Pinto Car<br>?<br>ssks for configuring fails                     | ncei<br>X<br>over |

5. Right click on IPv4 or the newly added scope and click Reconcile...

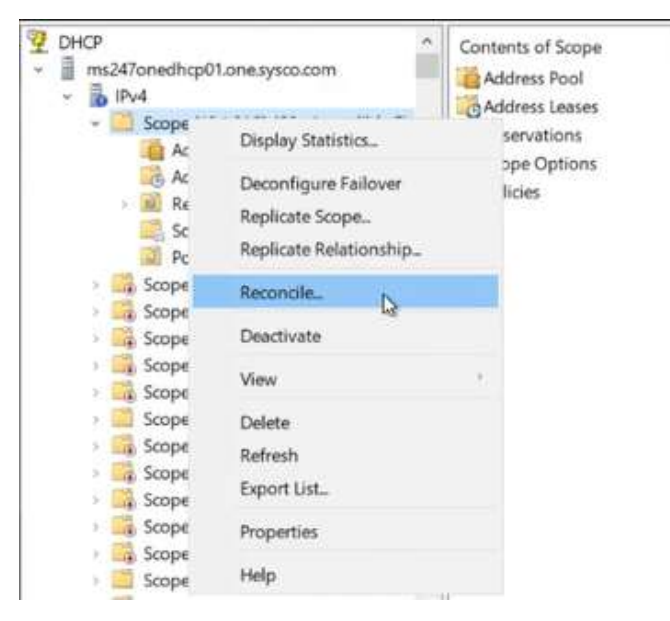

6. Failover for the new scopes is complete.

#### 3. Modify DHCP Scope Address Pool and/or Lease Duration

- 1. Go to Start->Windows Server Administrative Tools and open the DHCP Management Console.
- 2. Expand the domain that contains the scope you wish to edit, then expand the **IPv4** scope list. Find the scope that requires modification.

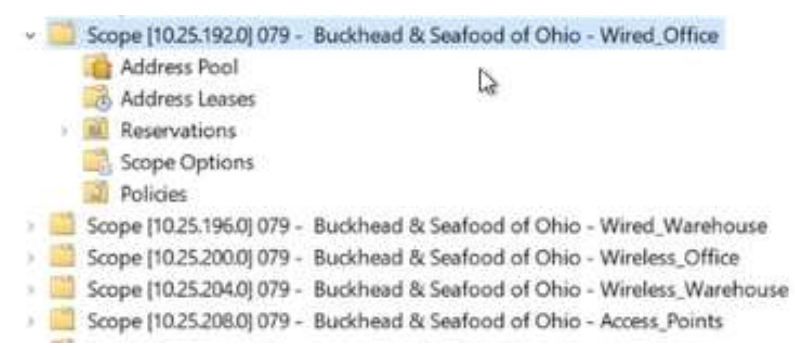

3. Right click on the DHCP Scope you wish to edit and choose Properties.

|   | Scope [10.25                                                                                                    | 102 NI N70 - Ruckhaud & Saufond | of Ohio - Wired_Office                                                                                                    |
|---|----------------------------------------------------------------------------------------------------|---------------------------------|----------------------------------------------------------------------------------------------------|
|   | Addre                                                                                                    | Display Statistics              |                                                                                                    |
|   | Addre                                                                                                    | Deconfigure Failover            |                                                                                                    |
|   | Scope                                                                                                    | Replicate Scope_                |                                                                                                    |
|   | Dolicie                                                                                                    | Replicate Relationship          |                                                                                                    |
| 0 | Scope [10                                                                                                    | P                               | hio - Wired_Warehouse                                                                                                    |
| 2 | Scope [10                                                                                                    | Keconcile_                      | hio - Wireless_Office                                                                                                    |
| 2 | Scope [10                                                                                                    | Deactivate                      | Shio - Wireless_Warehouse                                                                                                    |
|   | Scope (10                                                                                                    |                                 | )hio - Access_Points                                                                                                    |
|   | Scope [10                                                                                                    | Delete                          | 3                                                                                                    |
| 3 | Scope [10                                                                                                    | Refresh                         | ce                                                                                                    |
| 2 | 📫 Scope [10                                                                                                    | Deservation D                   | rehouse                                                                                                    |
| 2 | Scope (10                                                                                                    | Properties                      | office                                                                                                    |
| 2 | Scope [10                                                                                                    | Help                            | Varehouse                                                                                                    |
|   | and the second second s |                                 | CONTRACTOR OF THE OWNER OF THE OWNER OF |

Scope [10.20.144.0] OPCO 001 - Carolina\_Access Points

4. On the Scope **Properties** page, update the configurations as needed. Then click **OK** to close the window.

| Scope name:       | 079 - Buckhead & Seafoo | d of Ohio - Wired_Offi |  |
|-------------------|-------------------------|------------------------|--|
| Start IP address: | 10 . 25 . 192 . 1       |                        |  |
| End IP address:   | 10 . 25 . 195 . 254     |                        |  |
| Sobnet mask:      | 255 . 255 . 252 . 0     | Length: 22             |  |
| Lease duration f  | or DHCP clients         |                        |  |
| Days:             | Hours: Minutes:         |                        |  |

**NOTE**: For details on how to configure the settings under DNS, Failover, Advanced, or update lease durations, refer to the steps under **Add a new DHCP Scope using the DHCP Console.** 

#### 4. Modify DHCP Scope Options (Router, DNS Servers, Domain Name)

#### 4.1.1 Change Network Router

- 1. Go to Start->Windows Server Administrative Tools and open the DHCP Management Console.
- 2. Expand the domain that contains the scope you wish to edit, then expand the IPv4 scope list.
- 3. **Right-click Scope Options** and **choose Configure Options from the popup context menu,** then double-click on **003 Router** in the **Option Name** pane.

| Address Leas   | es                |                       |
|----------------|-------------------|-----------------------|
| > Reservations |                   |                       |
| Scope Option   |                   |                       |
| 2 Policies     | Configure Options |                       |
| Scope [10.25.2 | View              | hio - Wireless_Office |
| Address P      | VIEW              |                       |
| Address Le     | Refresh           |                       |
| > Reservatio   | Export List       |                       |
| Scope Opt      | coperie antim     |                       |
| Delicies       | Help              |                       |

4. On the **Genera**l tab of the Scope Options page click **Remove** to delete the current Router's Server Name and IP address.

|                   | beope opti                                                                                                    |                |
|-------------------|----------------------------------------------------------------------------------------------------|----------------|
| eneral Advanced   |                                                                                                    |                |
| Available Options |                                                                                                    | Description A  |
| 002 Time Offse    | ŧ                                                                                                    | UTC offset i   |
| 2 003 Router      |                                                                                                    | Array of rout  |
| 004 Time Serve    | er                                                                                                    | Array of time  |
| 005 Name Sen      | vers                                                                                                    | Array of nam 🗸 |
| <                 |                                                                                                    | >              |
| Server1           |                                                                                                    | Resolve        |
| a                 | . <u>Add</u>                                                                                                    |                |
| 172.30.2.1        | <u>R</u> emove                                                                                                    |                |
|                   |                                                                                                    |                |
|                   | Down                                                                                                    |                |
|                   | the second second secon |                |
| <u> </u>          |                                                                                                    |                |

5. On the **General** tab of the **Scope Options** page enter the new server name (if specified) and IP address. Then click **Add** followed by **OK**.

| Contract of the second second s |               | Descriptior ~                 |
|----------------------------------------------------------------------------------------------------|---------------|-------------------------------|
| 002 Time Offset                                                                                                    |               | UTC offset                    |
| 003 Router                                                                                                    |               | Array of ro                   |
| 004 Time Server                                                                                                    |               | Array of tin<br>Array of na ~ |
| K                                                                                                    |               |                               |
| 107 000 00000000                                                                                                    |               |                               |
|                                                                                                    | Add           |                               |
| 10.25.192.1                                                                                                    | Add Remove    |                               |
| 10.25.192.1                                                                                                    | Add<br>Remove |                               |

#### 4.1.2 Change DNS Server

1. In the **DHCP Management Console** expand IPv4, select the-**Scope Options** for your Scope and in the **Option Name** panel double-click **006 DNS Servers**.

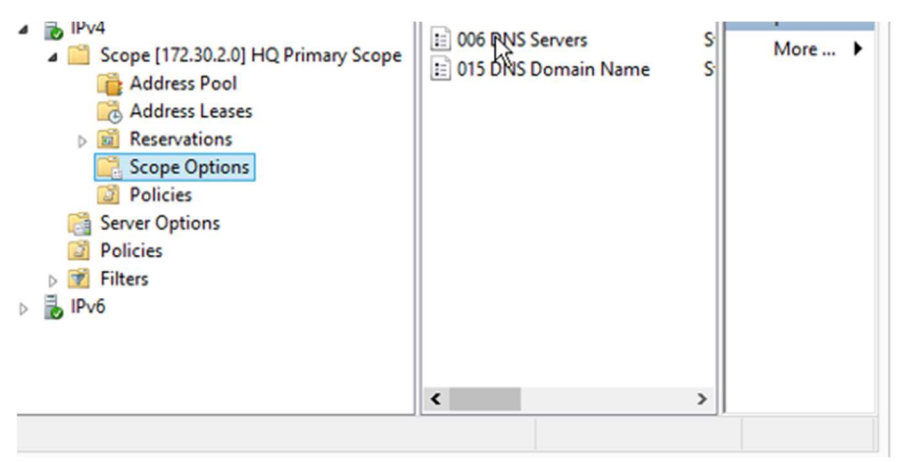

2. If you wish to delete an existing DNS Server, click **Remove**. To add a DNS Server enter the Server Name and IP address, then click **Add**, followed by **Resolve**. Click **Apply followed by OK** to close the window.

| Avail 1 0 0<br>Avail 1 0 0<br>Of DNS validation<br>Of Validating of DNS Server service is running on<br>10.220.50 145, this process can take some time due<br>to Network Traffic<br>Data<br>Server name:<br>Paddress: | Advanced                                |                                                                   |                                                                                                    |
|----------------------------------------------------------------------------------------------------|-----------------------------------------|-------------------------------------------------------------------|----------------------------------------------------------------------------------------------------|
| Of DNS validation     Of Validating & DNS Server service is running on     10.220.50145, this process can take some time due     to Network Traffic Data Server name:     Resolve                                     | L. Q. F                                 |                                                                   | Desident                                                                                                    |
| OC Validating if DNS Server service is running on 10.220.50.145, this process can take some time due to Network Traffic Data Server name: Peddress:                                                                   | DNS validation                          |                                                                   |                                                                                                    |
|                                                                                                    | Valdati<br>10.220<br>Io Netw<br>r name: | ng f DNS Server servic<br>50.145, this process of<br>rork Traffic | te is running on an take some time due                                                                                                    |
|                                                                                                    | 53 70 52<br>53 134 52                   | Remove                                                            |                                                                                                    |
| 10.253.70.52 Remove                                                                                                    |                                         | Up                                                                |                                                                                                    |
| 10 253 70 52 Remove                                                                                                    |                                         |                                                                   |                                                                                                    |
| 10                                                                                                    |                                         | Advanced<br>                                                      | Advanced DNS validation Validating if DNS Server serve 10.220 50 145, this process of to Network Traffic r name: dress: 220.50.145 Add Remove Up |

**Note:** See **Procedure 1, Step 13**, **Notations 1 and 2** if an error occurs when validating the DNS Server.

- 4.1.3 Change Domain Name for DHCP Scope
  - 1. In the DHCP Management Console expand IPv4, select the-Scope Options for your Scope and in the Option Name panel double-click 015 DNS Domain Name.
  - On the General Tab of the Scope Options, with 015 DNS Domain Name selected, enter the new DNS Domain Name under "String Value." Then click Apply followed by OK to close the window.

| Available Options     | Description A |
|-----------------------|---------------|
| 012 Host Name         | Host name f   |
| 013 Boot File Size    | Size of boot  |
| 014 Merit Dump File   | Path name f   |
| ☑ 015 DNS Domain Name | DNS Domai 🗸   |
| <                     | >             |
|                       |               |
|                       |               |

**Note:** Standards for DHCP Scope Options are listed below.

Confidential Information: Please handle accordingly.

| Option Name                 | Vendor   | Value                                                                                        | Policy<br>Name |
|-----------------------------|----------|----------------------------------------------------------------------------------------------|----------------|
| 003 Router                  | Standard | 10. <mark>X.X</mark> .1                                                                      | None           |
| 006 DNS Servers             | Standard | 10.220.50.145, 10.201.17.148                                                                 | None           |
| 015 DNS Domain              |          |                                                                                              |                |
| Name                        | Standard | nanet                                                                                        | None           |
| 042 NTP Servers             | Standard | 135.89.142.66, 135.89.142.100                                                                | None           |
| 043 Vendor Specific<br>Info | Standard | 6e 6f 6e 65 2c 31 30 2e 32 34 30<br>2e 33 38 2e 32 30 31 2e 73 79 73 63 6f 61 72 75<br>62 61 | None           |
| 060 ClassID                 | Standard | ArubaInstantAP                                                                               | None           |

#### 5. Add a DHCP Reservation

1. In the **DHCP Management** Console expand your server, expand **ipv4**, expand your scope, then right-click on **Reservations** and choose **New Reservation**.

| 9 DHCP                                                            |                                                                                                    |                         |                                                                                               |  |
|-------------------------------------------------------------------|----------------------------------------------------------------------------------------------------|-------------------------|-----------------------------------------------------------------------------------------------|--|
| File Action View Help                                             |                                                                                                    |                         |                                                                                               |  |
| 🗢 🔿 🙍 🖬 🙆 📓                                                       | <b>正</b> 米                                                                                                    |                         |                                                                                               |  |
|                                                                   | e.sysco.com<br>08.0] 079 - Buckhead &<br>ol<br>ases<br>ns<br>ons<br>04.0] 079 - Buckhead &<br>ol<br>ases<br>ns<br>ons<br>00.0] 079 - Buckhead &<br>ol<br>ases<br>ns<br>ons | Seafo<br>Seafo<br>Seafo | od of Ohio - Access_Points<br>od of Ohio - Wireless_Warehouse<br>od of Ohio - Wireless_Office |  |
| ✓ Scope [10.25.1<br>▲ Address Po<br>▲ Address Le<br>■ Reservation | 96.0] 079 - Buckhead &<br>ol<br>ases                                                                                                    | Seafo                   | od of Ohio - Wired_Warehouse                                                                  |  |
| Scope<br>Policie<br>Scope [10<br>Addre                            | New Reservation<br>View<br>Refresh                                                                                                    | >                       | d of Ohio - Wired_Office                                                                      |  |
| Addre D                                                           | Help                                                                                                    |                         |                                                                                               |  |

2. On the **New Reservation** screen enter a name for the computer or device you wish to set up (in the case of a printer, use its model information), its **IP address**, **MAC address** provided to you, and a description of the device. Set **Supported Types** to **Both** and click **Add**.

| New Reservation         |                    | 7   | ×  | ]                  |
|-------------------------|--------------------|-----|----|--------------------|
|                         | 1.00               |     | -  |                    |
| Provide information for | a reserved client. |     |    |                    |
| Reservation name:       | (Device Name)      |     |    | - Access_Points    |
| IP address:             | 10 . 25 . 196 . 65 |     |    |                    |
| MAC address:            | 123456789          |     | _  |                    |
| Description:            | (Device Name)      |     | _  | Window Watchours   |
| Supported types         |                    |     |    | wireless_warehouse |
| @ Both                  |                    |     |    |                    |
| C DHCP                  |                    |     |    |                    |
| C BOOTP                 |                    |     |    |                    |
|                         |                    |     |    | Wireless_Office    |
|                         | Add                | Clo | se |                    |

3. Click **Close** on the next screen to close the Reservation Wizard. Modification of a DHCP scope is now complete.

#### 6. Delete DHCP Scope

- 1. Go to Start->Windows Server Administrative Tools and open the DHCP Management Console.
- 2. Expand your DHCP server, then right-click on **IPv4** and select the Scope you wish to delete.
- 3. Right-click on the Scope and choose **Delete** to remove it. Answer **Yes** to the question asking if you're sure you want to delete the scope.

| Address Pool                   | Display Statistics                  |            |
|--------------------------------|-------------------------------------|------------|
| Address Leases                 | Deconfigure Failover                |            |
| > Reservations                 | Replicate Scope                     |            |
| Policies                       | Replicate Relationship              |            |
| Scope [10.1.64.0] 490 - Inc    | Reconcile                           |            |
| Address Leases                 | Deactivate                          |            |
| Reservations     Scope Options | View                                | >          |
| Dolicies                       | Delete N                            |            |
| Scope [10.1.68.0] 490 - Inc    | Refresh                             |            |
| Scope [10.1.72.0] 490 - Inc    | France Lint                         |            |
| > Scope [10.1.76.0] 490 - Inc  | Export List                         |            |
| Scope [10.1.80.0] 490 - Inc    | Properties                          |            |
| Scope [10.1.82.0] 490 - Inc    | Halo                                |            |
| Scope [10.1.96.0] 490 - No     | пар                                 |            |
|                                | DHCP                                | ×          |
| This scope is current scope?   | ly active. Are you sure you want to | delete the |
|                                | Yes                                 | No         |

**Note:** If the scope is currently active, notify users logged in with a DHCP address that they may need to log out and log in again to re-establish network connectivity on a new or different scope.

4. Close the **DHCP Management Console.** DHCP scope deletion is complete.

## Watch Items | Lessons Learned

- If an error occurs while adding the DNS servers, ensure that the IP addresses provided are accurate. This error occurs when the DHCP server makes a call out to the DNS server and does not receive the correct response.
- Do not activate a scope until the change request specifies the scope should be activated or during an approved change window. This is to ensure various teams (Network, Security, AD, etc) have set up what's needed before the DHCP servers begins providing IP Addresses.

### **xMatters Details**

| xMatters                                                      | Parent Incident | Issue                                                                                                   | Resolution                                                                                                    |
|---------------------------------------------------------------|-----------------|----------------------------------------------------------------------------------------------------|----------------------------------------------------------------------------------------------------|
| XM0014122                                                     | INC000002420704 | RF devices are not receiving IP address.                                                                | Replicate the DHCP servers to ensure lease times match.                                                                                                    |
| XM0022592                                                     | INC000002573115 | WorkConnect SSID is mapped<br>to VLAN30 on 10.4.230.x<br>network and it is not working.                 | DHCP scope needed to be enabled.                                                                                                    |
| N/A                                                           | INC000002322141 | Request to add new DNS servers to a DHCP scope.                                                         | New DNS Servers were added.                                                                                                    |
| XM0035443<br>XM0035444<br>XM0035446<br>XM0035447<br>XM0035449 | INC000002737689 | 008-Northern New England is<br>without internet, all desk<br>locations and all warehouse RF<br>is down. | The issue was caused due to DHCP Servers<br>not issuing the correct IPs. AD (Active<br>Directory) Team restarted the DHCP Services<br>which fixed this issue. Services have been<br>restored and associates can resume normal<br>business operations. |
| XM0034550                                                     | INC000002726964 | Recent site visit revealed none<br>of the AP's are working at site<br>311.                              | AD team activated the DHCP scope and caller confirmed access.                                                                                                    |
| N/A                                                           | INC000002813272 | Charlotte Opco 048<br>experiencing a problem setting<br>up a new time clock using<br>10.5.246.51.       | Informed user that the IP asking to reserve does not have DHCP scope for OPCO 048.                                                                                                    |
| N/A                                                           | INC000002633390 | Laptop devices are not able to<br>connect to WorkConnect (in<br>office).                                | DHCP Scope was updated.                                                                                                    |
| 4534719000                                                    | INC000003071940 | IP-4-DUPADDR: Duplicate<br>address 10.5.246.1 on Vlan90,<br>sourced by 0027.901d.96a7.                  | Updated DHCP exclusions.                                                                                                    |
| N/A                                                           | INC000002960146 | We are unable to RDP to MS047IMAGE2.                                                                    | The Server in question is and old Windows<br>2008 Server which is incorrectly configured<br>causing the issue. Configure the server with a<br>static IP address and set DNS settings to<br>"Obtain DNS Server Address Automatically".                 |

# **Definitions, Abbreviations, Acronyms**

| Term                                   | Definition                                                                                                    | Abbrev. / Acronym |
|----------------------------------------|----------------------------------------------------------------------------------------------------|-------------------|
| IP Address                             | A unique string of numbers or alphabet<br>characters that identifies each computer<br>using the Internet Protocol to<br>communicate over a network                                                                                                    | IP                |
| Dynamic Host Configuration<br>Protocol | A client/server protocol that<br>automatically provides an Internet<br>Protocol (IP) host with its IP address<br>and other related configuration<br>information such as the subnet mask<br>and default gateway.                                                                                                    | DHCP              |
| DHCP Scope                             | An administrative grouping of IP addresses for a network subnet                                                                                                    | DHCP Scope        |
| DNS Server                             | DNS servers translate domain names<br>into IP addresses, making it possible for<br>DNS clients to reach the origin server.                                                                                                    | DNS               |
| Domain Name                            | A sequence of usually alphanumeric<br>characters (such as .net) that specifies<br>a group of online resources (as of a<br>particular organization) and that forms<br>part of the corresponding Internet<br>addresses                                                                                                    | Domain Name       |
| Gateway                                | A network gateway connects local<br>computers or devices to other networks.<br>When a local device wants to send<br>information to a device at an IP address<br>on another network, it first sends its<br>packets to the gateway, which then<br>forwards the data on to its destination<br>outside of the local network. | Gateway           |
| IPv4                                   | Internet Protocol version 4 (IPv4) is the<br>fourth version of the Internet Protocol<br>(IP). It is one of the core protocols of<br>standards-based internetworking                                                                                                    | IPv4              |
| Reservation                            | A reservation ensures that a DHCP<br>client (such as a printer) is always<br>assigned the same IP address                                                                                                    | Reservation       |
| Router                                 | A router is a networking device that<br>forwards data packets between<br>computer networks. Routers perform<br>the traffic directing functions on the<br>Internet.                                                                                                    | Router            |
| Subnet Mask                            | A subnet mask is a 32-bit number<br>created by setting host bits to all 0s and<br>setting network bits to all 1s. In this<br>way, the subnet mask separates the IP                                                                                                    | Subnet Mask       |

|                                     | address into the network and host addresses.                                                                                                    |             |
|-------------------------------------|----------------------------------------------------------------------------------------------------|-------------|
| Microsoft DHCP Server -<br>Overview | A Microsoft DHCP server is a machine<br>on a network that hands out IP<br>addresses to clients. It ensures all<br>clients receive IP addresses so they<br>can communicate on the network. It<br>does this through DHCP scopes.                                                                                                    | DHCP Server |
| DHCP Scope                          | A DHCP scope is an administrative<br>grouping of IP addresses for a network<br>subnet. With scopes you can configure<br>common network settings for all clients<br>receiving addresses, such as DNS<br>servers and network gateways.                                                                                                    | Scope       |
|                                     | Scopes can filter hosts by name, MAC<br>address, and operating system to either<br>allow them or disallow them from<br>receiving an IP address. Scope policies<br>can be configured to assign different<br>options to hosts based on their name,<br>MAC address, or operating system. For<br>example, we can create a policy that<br>configures the NIS server for a Linux<br>host in addition to options set at the<br>scope level. |             |
|                                     | <ul> <li>A DHCP scope represents contains various components such as:</li> <li>Assignable IP addresses for a particular group of devices (address pools)</li> <li>A client's DNS server and default gateway</li> <li>IPs to only assign to certain devices (DHCP reservations)</li> <li>Address pools (groups of assignable IP addresses)</li> </ul>                                                                                 |             |
|                                     | a network and that allows you to<br>configure network settings common to<br>all of the clients on that network.                                                                                                    |             |

## **Technical Design Link(s)**

| Document Title | URL |
|----------------|-----|
|                |     |

## Access Provisioning Policy Link(s)

| Policy Document Title | URL |
|-----------------------|-----|
|                       |     |

### **Request for Access Link(s)**

| Procedure Document Title | URL |
|--------------------------|-----|
|                          |     |

Appendix A – Appendix B –